## ขั้นตอนการ Download ส้วมสะอาดของกรมอนามัย

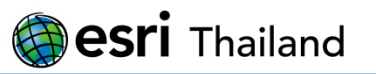

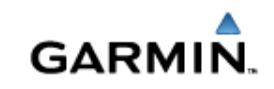

# เข้าไปที่ www.gpssociety.com

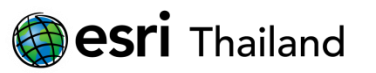

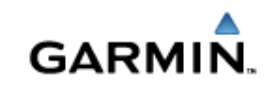

## เข้าไปที่ Login/Product Register

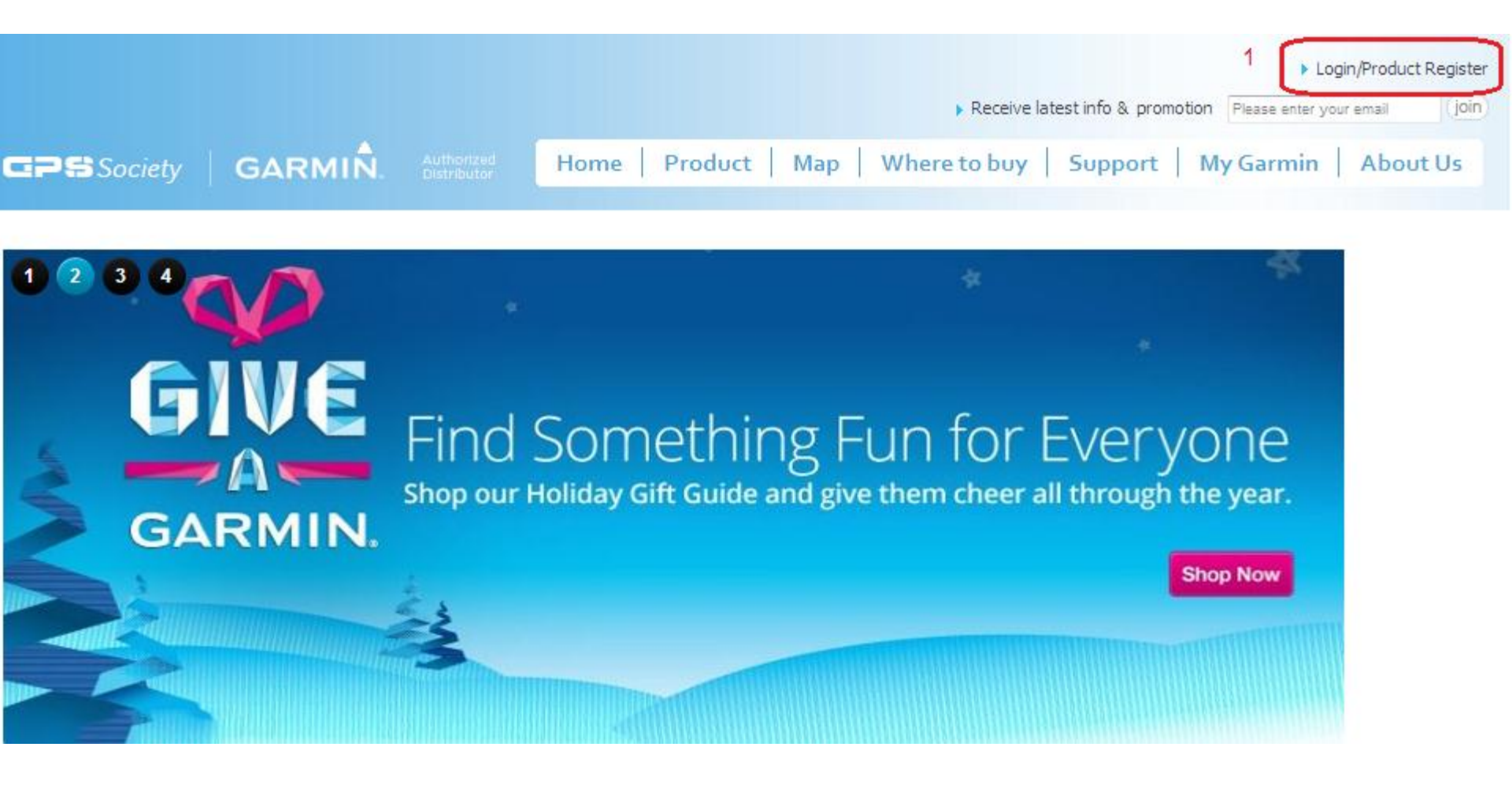

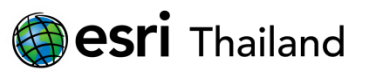

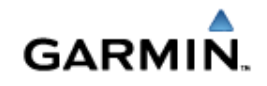

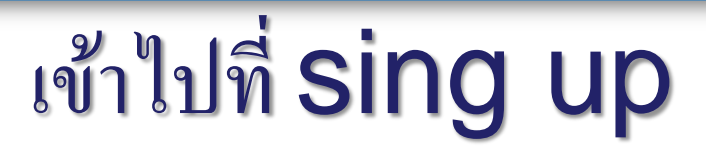

|  |         |  |      |         |                                                              |              |         | Log       | gin/Product Register |
|--|---------|--|------|---------|--------------------------------------------------------------|--------------|---------|-----------|----------------------|
|  |         |  |      |         | Receive latest info & promotion Please enter your email join |              |         |           |                      |
|  | GARMIÑ. |  | Home | Product | Мар                                                          | Where to buy | Support | My Garmin | About Us             |
|  |         |  |      |         |                                                              |              |         |           |                      |
|  |         |  |      |         |                                                              |              |         |           |                      |

My GARMIN Lot of good things for you....

| Jsername/E-mail    | Don't have an account yet ?<br>Please sign up |  |
|--------------------|-----------------------------------------------|--|
| Password           | sign up 1                                     |  |
| Forget your passwo | ord ?                                         |  |

GARMIN.

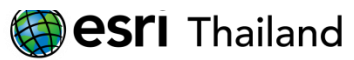

## เข้าไปที่ Member Register

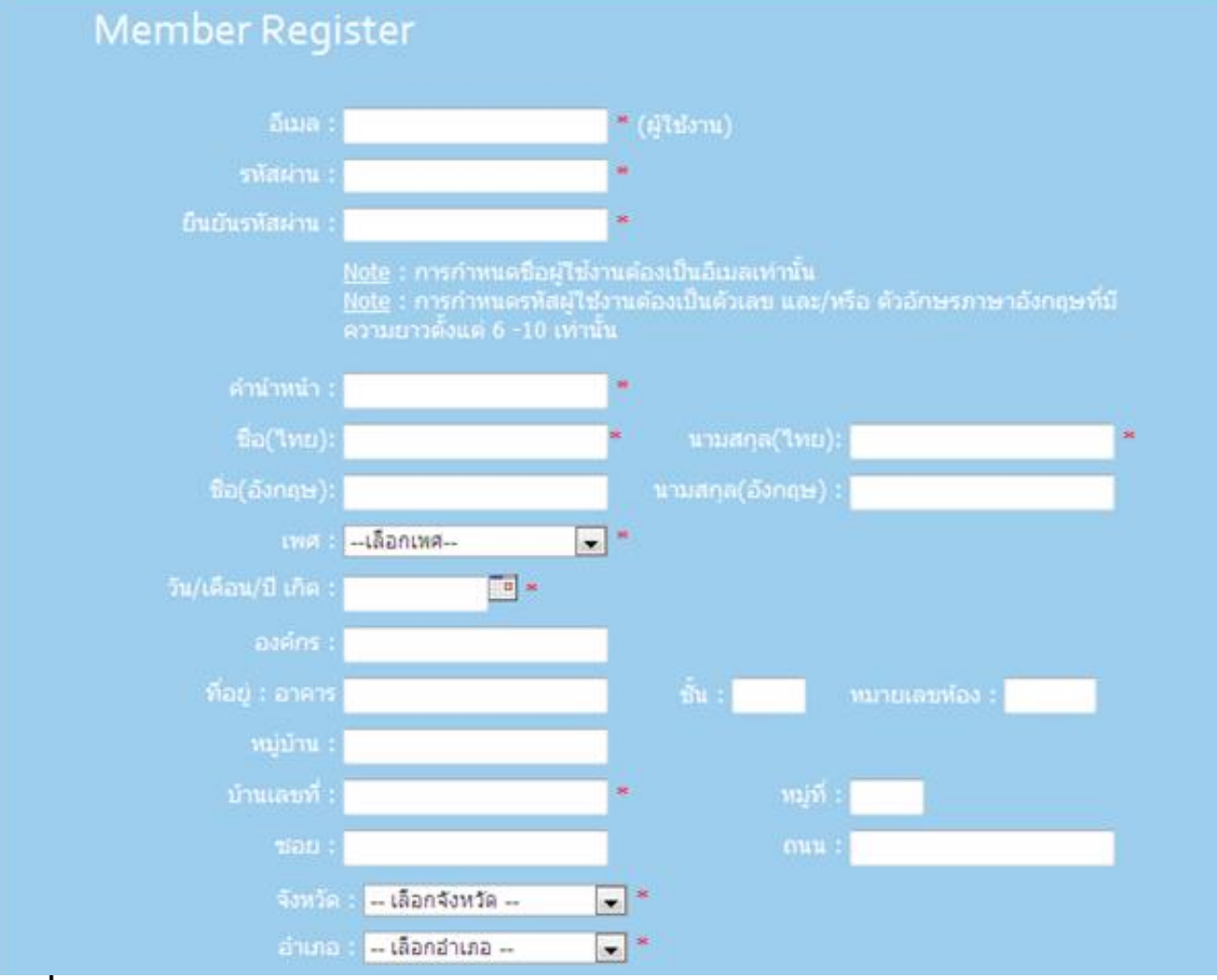

GARM

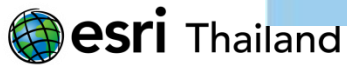

#### เข้าไปที่ ลงทะเบียน

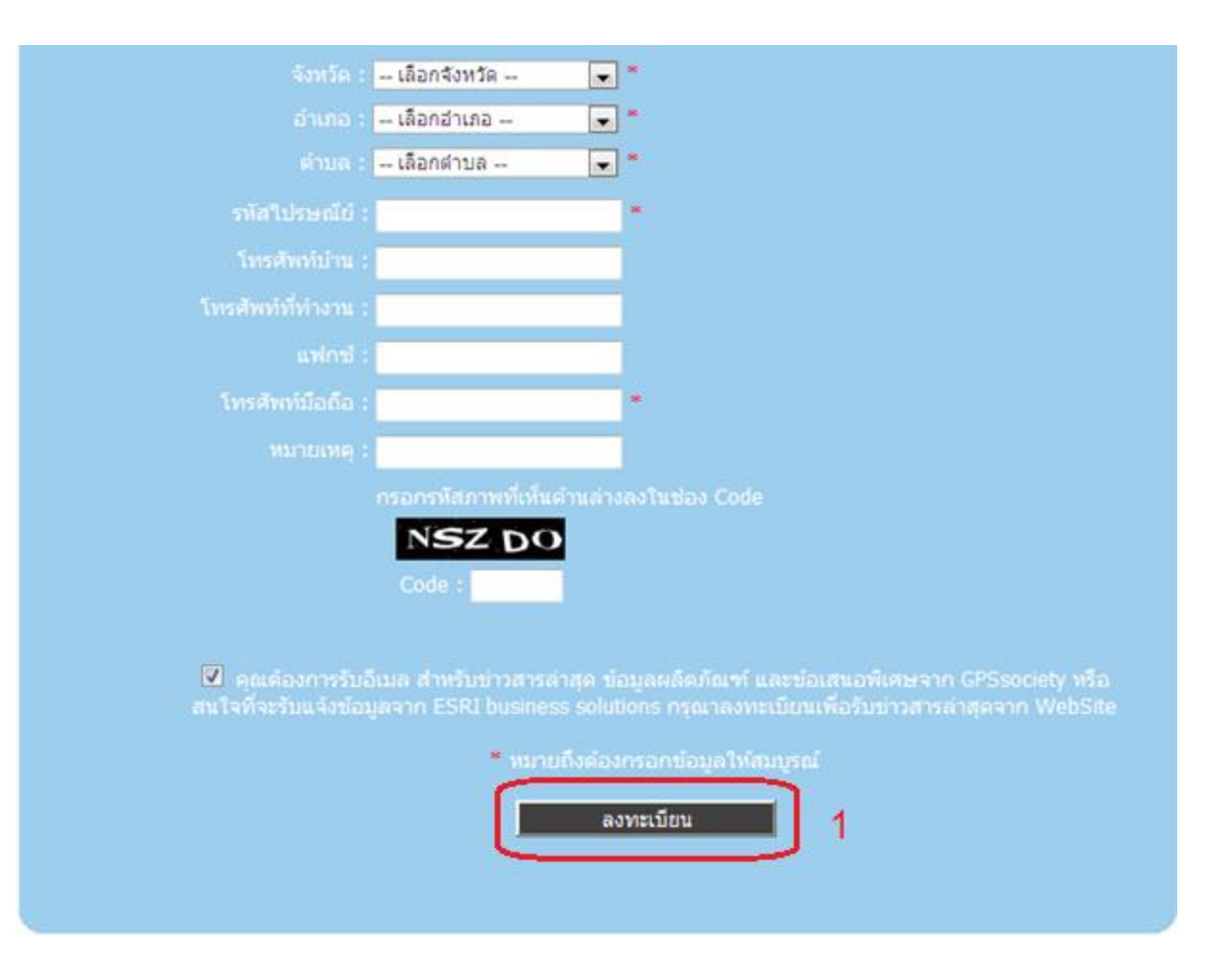

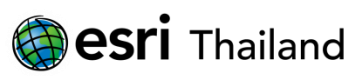

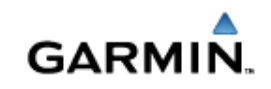

## เข้าไปที่ Login

|             |         |                           |                                                        | Login/Product Register       |
|-------------|---------|---------------------------|--------------------------------------------------------|------------------------------|
|             |         |                           | Receive latest info & promotion                        | Please enter your email join |
| GPS Society | GARMIÑ. | Authoritzed<br>Ostributor | Home   Product   Map   Where to buy   Support   My Gar | min   About Us               |

 $My \; GARMIN \; \; \text{Lot of good things for you....}$ 

| Login        |                        | Register                                      |  |
|--------------|------------------------|-----------------------------------------------|--|
| กรุณาตรวจสอบ | username/password.     | Don't have an account yet ?<br>Please sign up |  |
|              |                        | ( sign up )                                   |  |
|              | login                  |                                               |  |
|              | Eorget your password ? |                                               |  |
|              |                        |                                               |  |

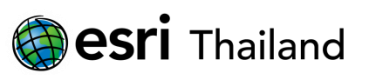

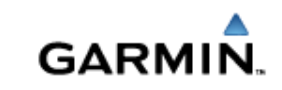

#### เข้าไปที่ Download และเลือก ส้วมสะอาด

#### GPS Society | GARMIN

#### 🐴 🔹 🔝 🔹 📾 💌 Page 🕶 Safety 🕶 Tools 🕶

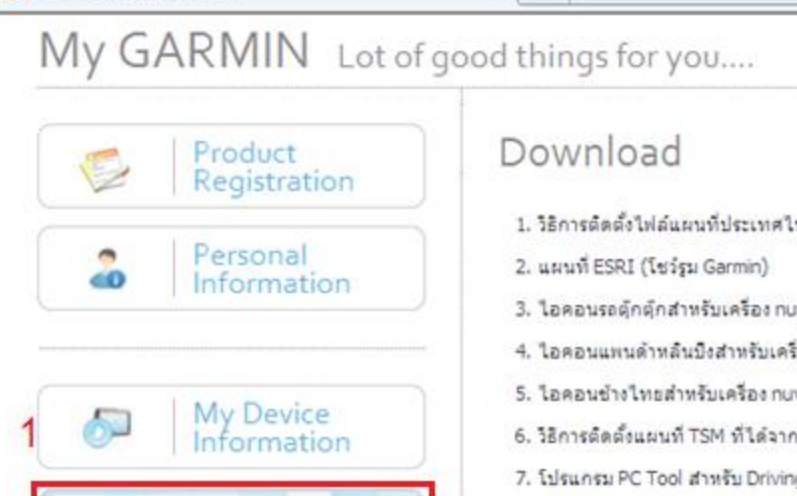

Download

- 1. วิธีการติดตั้งไฟล์แผนที่ประเทศไทยสำหรับเครื่อง GPSmap60 X Series และ GPSmap76 X Series
- ไอคอนรถตุ๊กตุ๊กสำหรับเครื่อง nuvi (25/08/2011)
- ไอคอนแพนด้าหลินบึงสำหรับเครื่อง nuvi (23/04/2010)
- โอคอนข้างใทยสำหรับเครื่อง nuvi (23/04/2010)
- วิธีการติดตั้งแผนที่ TSM ที่ได้จากการ download สาหรับเครื่อง nüvi
- 7. โปรแกรม PC Tool สาหรับ Driving Recorder เวอร์ชั่น 2.30 (13/12/2011)
- Garmin Trip Planner แนะนำ 4 เส้นทางขับรถเพียงหน้าหนางปีใหม่ 2555 (14/12/2011).
- ใอคอนรถต่อนรับคริสต์มาสปี 2554 สำหรับเครื่อง nüvi (23/12/2011)
- 10. POI คู่มือท่องเที่ยวด้อนรับเทศกาลสงกรานด์ 2012 สำหรับเครื่อง nüvi (03/04/2012)
- 11. POI จุดแจ้งเดือนไฟแดง เวอร์ชั่น 2.0 สำหรับเครื่อง กบิ่ง! ไทย (02/05/2012)
- 12. ไอคอนรถดักตักแบบใหม่ปี 2555 สำหรับเครื่อง nüvi (15/05/2012)
- 13. POI Garmin ชวนชิมร้านเก่าเก่าก็ก (20/06/2012)
- 14. POI Garmin ชวนชิม-ก่วยเดียวอกชิ่นปลา 40 ร้านเด็ด (20/09/2012)
- 15. POI ข้อมูลส่วมสะอาด HAS (Happy Toilet 2012.30) โดยกรมอนามัย (27/09/2012)
  - 16. POI ข้อมูลสถานีบริการน้ำมันและร้านค้าสะดวกชื่อ/บริการของปตท. V.3.0 (04/10/2012)
  - 17. POI ข้อมูลสถานีบริการน้ำมันและแก้ส NGV ของปตท. V.3.0 (11/10/2012)
  - 18. โปรแกรม BaseCamp v.4.0.5 สำหรับ MS Windows XP (SP 3), Vista และ 7 (23/11/2012)
  - 19. พักผ่อนนอนสบายที่เช็นทารา V2.00 (25/12/2012)

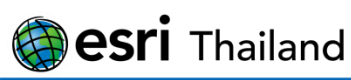

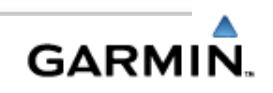

### Save File ที่ computer ก่อน

| File Down                                                                                                    | nload 💽          |  |  |  |  |  |
|----------------------------------------------------------------------------------------------------|------------------|--|--|--|--|--|
| Do you want to open or save this file?                                                                                                    |                  |  |  |  |  |  |
| Name: Happy Toilet 2012.30.GPLzip<br>Type: Compressed (zipped) Folder, 6.81KB<br>From: www.gpssociety.com                                                                   |                  |  |  |  |  |  |
| 🔽 Alwa                                                                                                    | Open Save Cancel |  |  |  |  |  |
| While files from the Internet can be useful, some files can potentially harm your computer. If you do not trust the source, do not open or save this file. What's the risk? |                  |  |  |  |  |  |

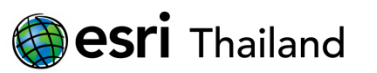

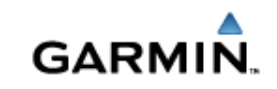

## นำFileที่ได้ไปวางไว้ที่ Folder POIของเครื่องGPS

| Computer ► GARMIN (F:) ► POI                                                       |               |          |       |                |  |  |  |
|------------------------------------------------------------------------------------|---------------|----------|-------|----------------|--|--|--|
| Organize 🔻 Share with 🔻 Burn New folder                                            |               |          |       |                |  |  |  |
| Documents                                                                          | Name          | Туре     | Size  | Date modified  |  |  |  |
| <ul> <li>Music</li> <li>Pictures</li> <li>Videos</li> </ul>                        | D0272850B.GPI | GPI File | 31 KB | 31/5/2555 10:0 |  |  |  |
| P Computer<br>Local Disk (C:)<br>Local Disk (D:)<br>Local Disk (E:)<br>GARMIN (F:) |               |          |       |                |  |  |  |

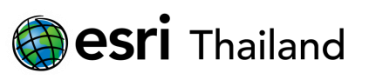

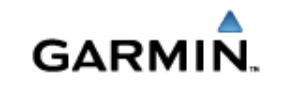

## ี่ การจำลอง การสั่งนำทาง จากโปรแกรม Basecamp

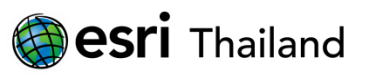

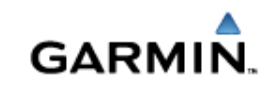

## เข้าไปที<mark>่ www.gpssociety.com</mark>

My GARMIN Lot of good things for you....

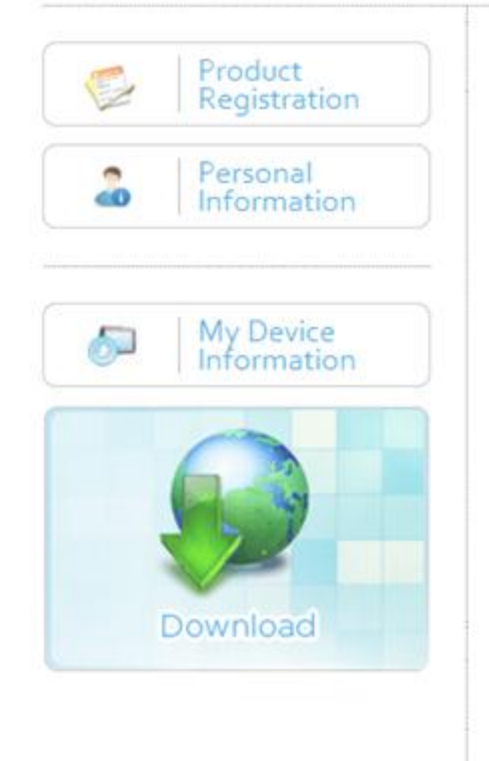

#### Download

1. วิธีการตัดตั้งไฟล์แผนที่ประเทศไทยสำหรับเครื่อง GPSmap60 X Series และ GPSmap76 X Series

2. แผนที่ ESRI (โชว์รุม Garmin)

3. ใอคอนรถตุ๊กตุ๊กสำหรับเครื่อง nuvi (25/08/2011)

4. ไอคอนแพนดำหลินบึงสำหรับเครื่อง nuvi (23/04/2010)

5. ไอคอนช่างไทยสำหรับเครื่อง nuvi (23/04/2010)

6. วิธีการติดตั้งแผนที่ TSM ที่ได้จากการ download สำหรับเครื่อง nūvi

7. โปรแกรม PC Tool สำหรับ Driving Recorder เวอร์ชั่น 2.30 (13/12/2011)

8. Garmin Trip Planner แนะปา 4 เส้นทางขับรถเพื่องหน้าหนางบีโหม่ 2555 (14/12/2011)

1อคอนรถต่อนรับคริสต์มาสปี 2554 สำหรับเครื่อง nüvi (23/12/2011)

10. POI ดูมือท่องเที่ยวต้อนรับเทศกาลสงกรานต์ 2012 สำหรับเครื่อง nüvi (03/04/2012)

11. POI จุดแจ้งเดือนไฟแดง เวอร์ชั่น 2.0 สำหรับเครื่อง กนิ่ง! ไทย (02/05/2012)

12. โอคอนรถตุ๊กตุ๊กแบบใหม่ปี 2555 สำหรับเครื่อง nüvi (15/05/2012)

13. POI Garmin ชวนชิมร้านเก่าเก่าก็ก (20/06/2012)

14. POI Garmin ชวนชิม-ก่วยเดียวลูกชิ่นปลา 40 ร้านเด็ด (20/09/2012)

15. POI ข้อมูลส่วมสะอาด HAS (Happy Toilet 2012.30) โดยกรมอนามัย (27/09/2012)

16. POI ข้อมูลสถานีบริการน้ำมันและร่านค้าสะดวกชื่อ/บริการของปตท. V.3.0 (04/10/2012)

17. POI ข้อมูลสถานีบริการน้ำมันและแก้ส NGV ของปตท. V.3.0 (11/10/2012)

18. โปรแกรม BaseCamp v.4.0.5 สำหรับ MS Windows XP (SP 3), Vista และ 7 (23/11/2012)

19. พักผ่อนนอนสบายที่เช็นทารา V2.00 (25/12/2012)

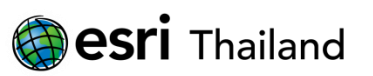

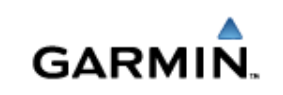

### เข้าไปที่ www.gpssociety.com

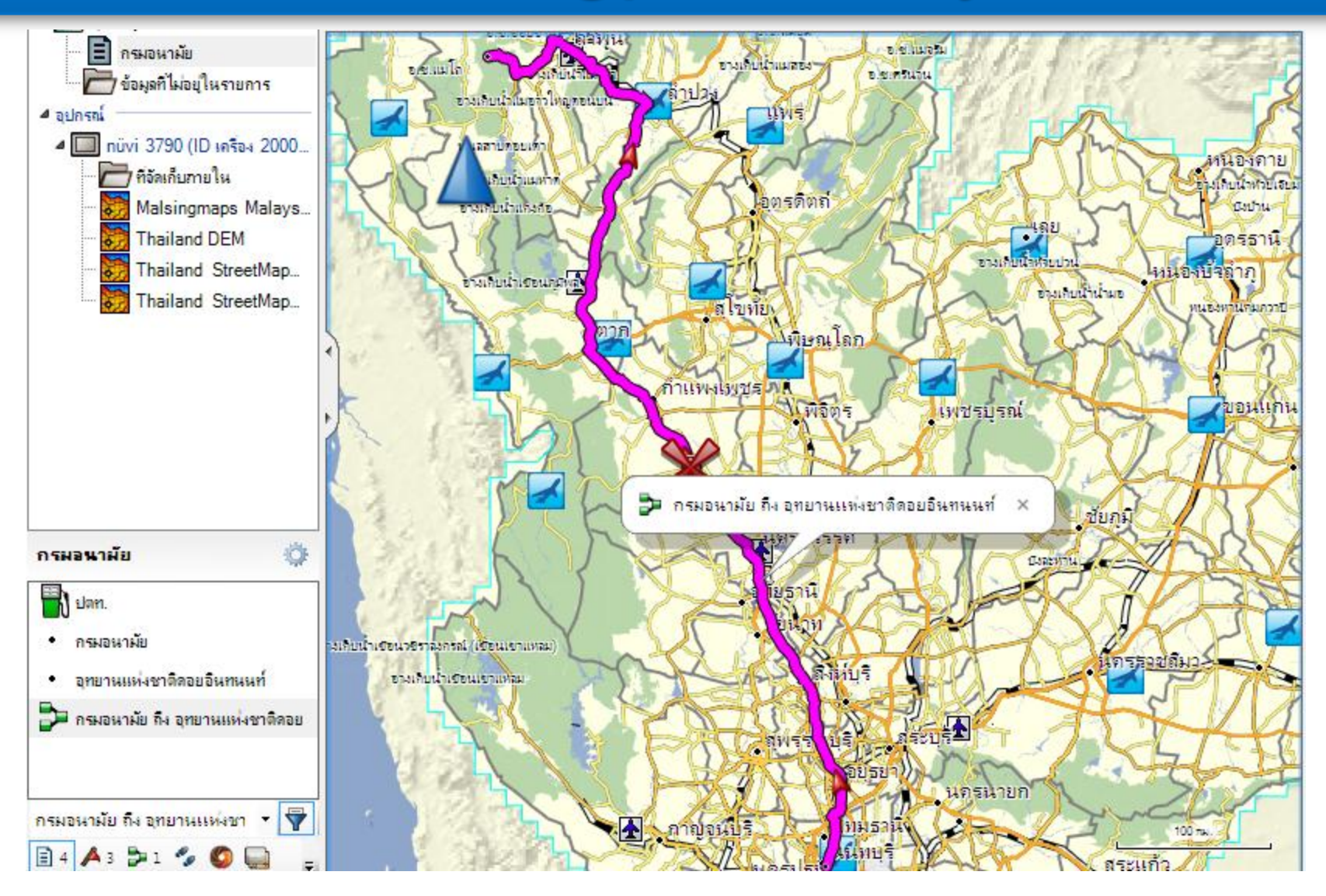

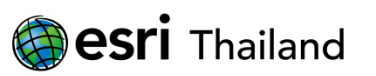

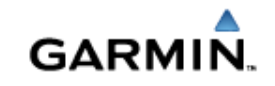

## การจำลอง การสั่งนำทาง จากเครื่อง GPS

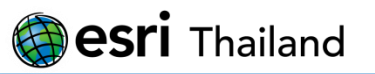

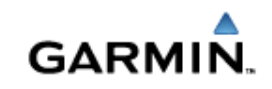

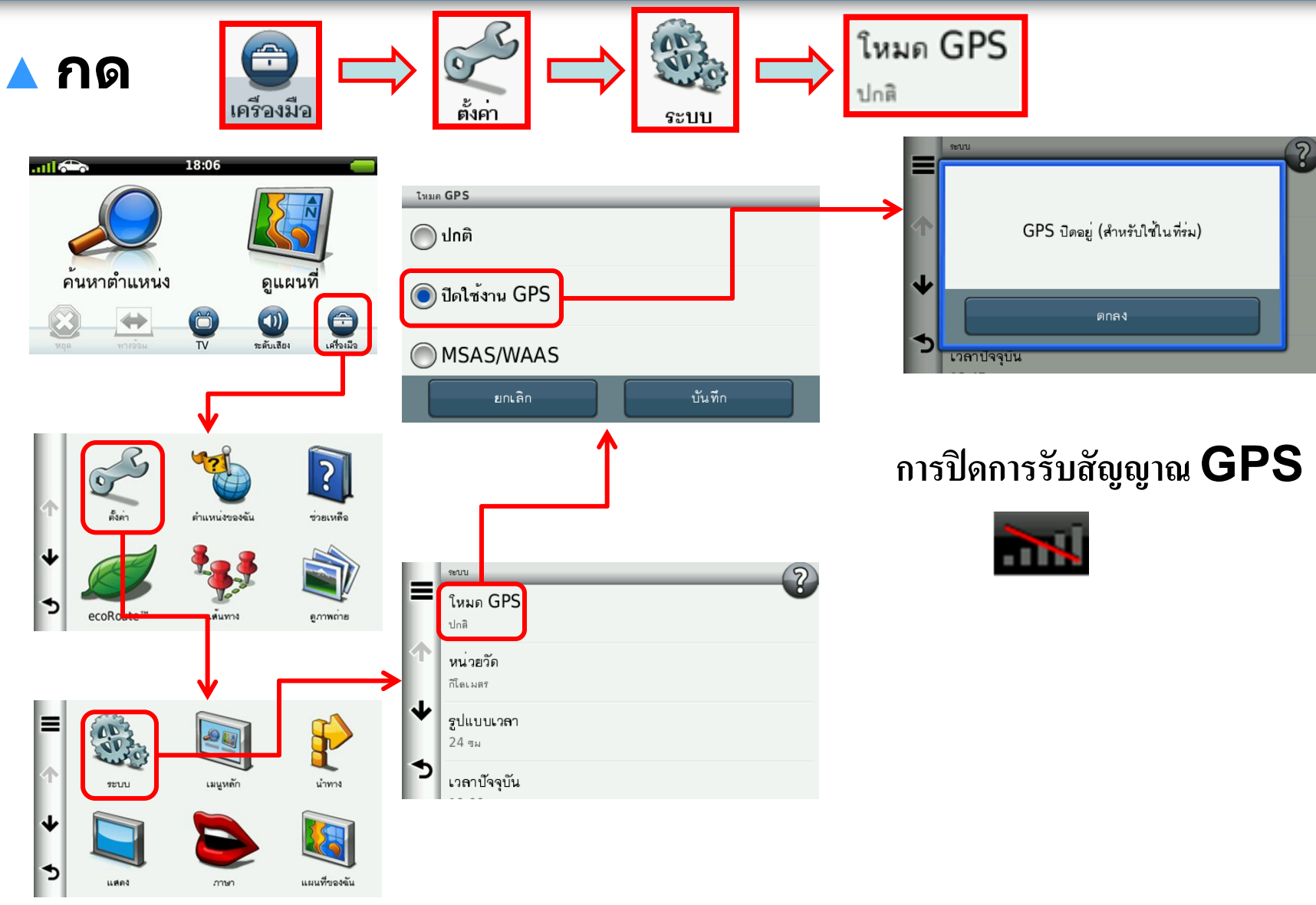

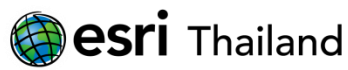

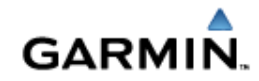

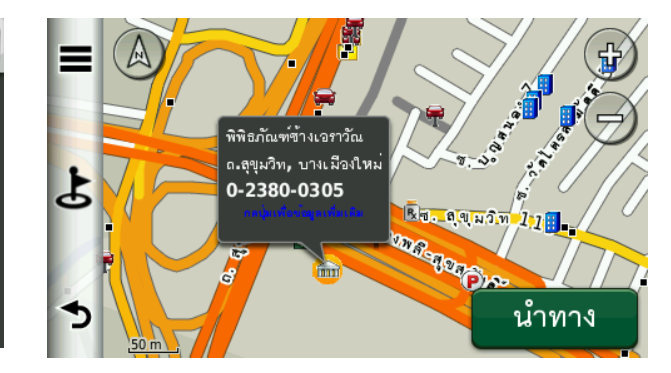

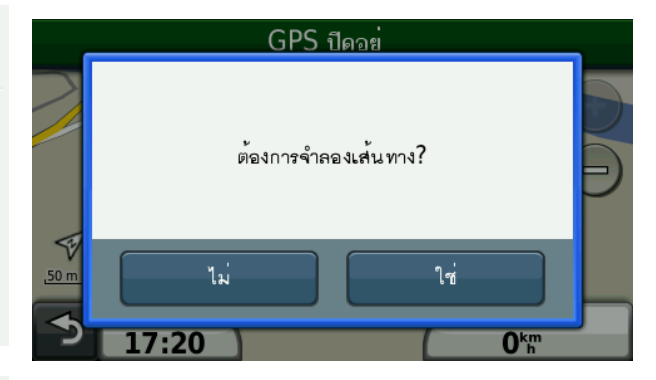

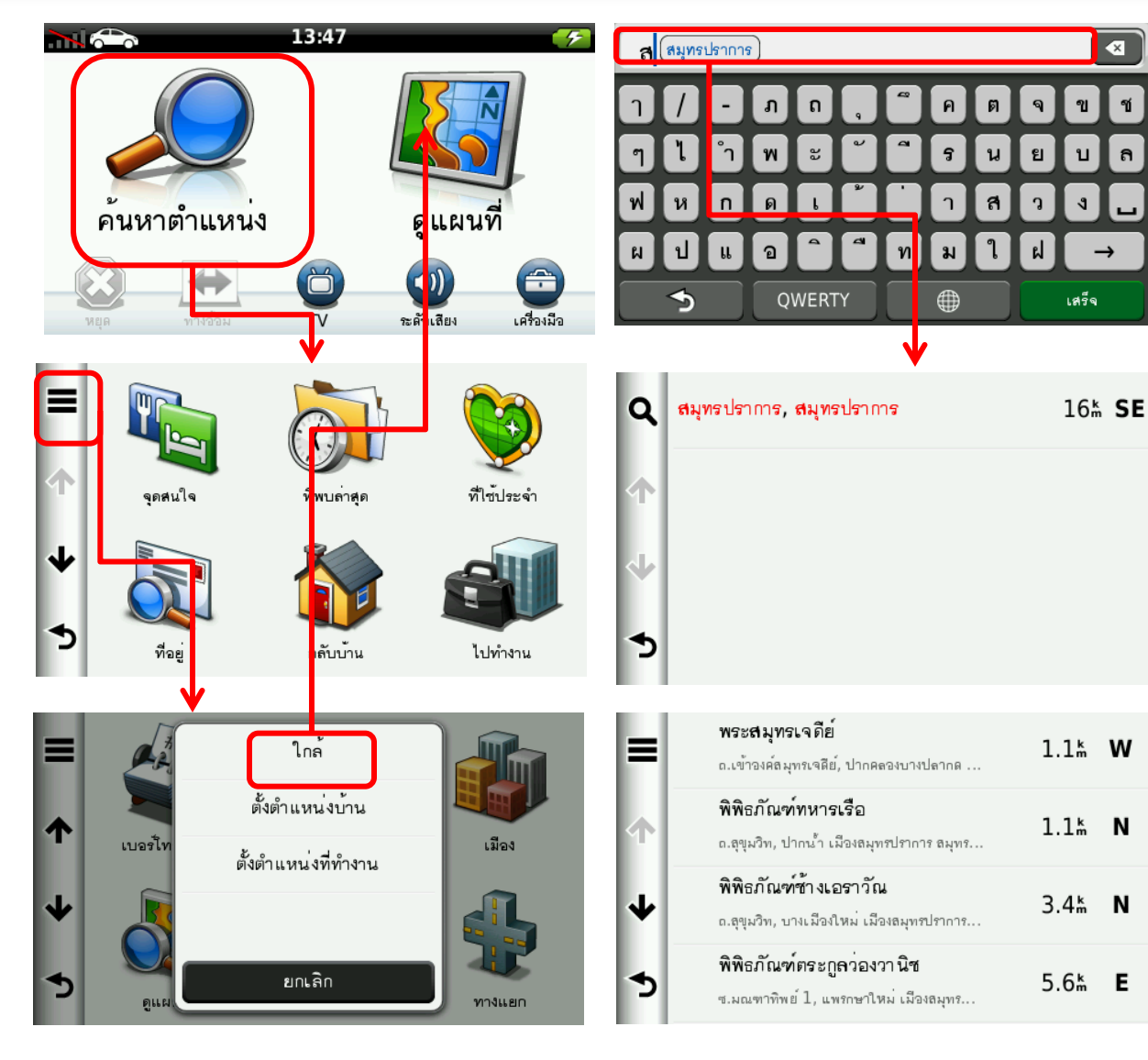

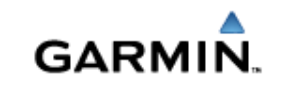

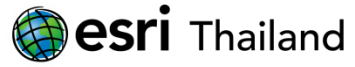

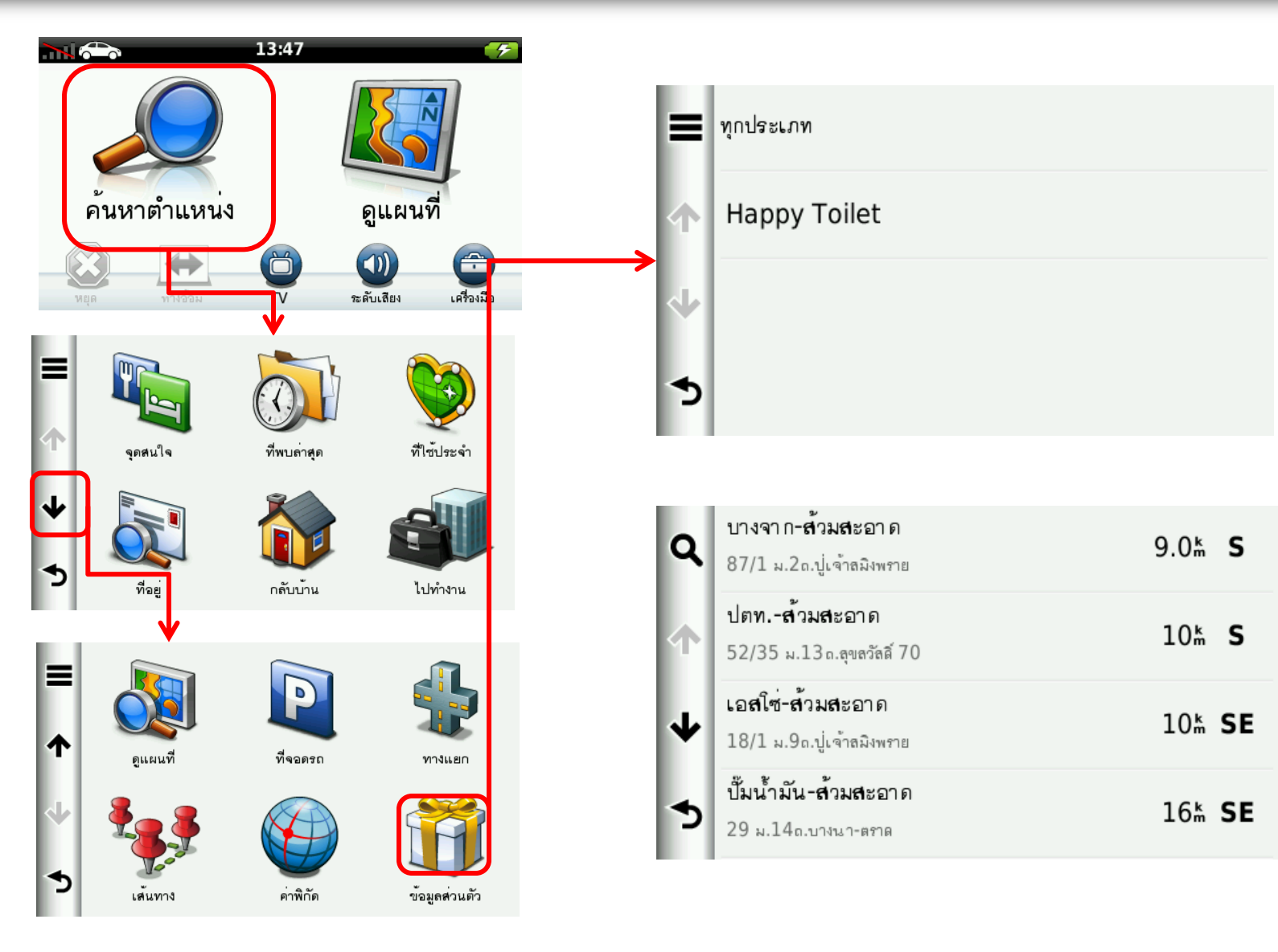

🗑 esri Thailand

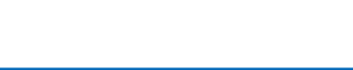

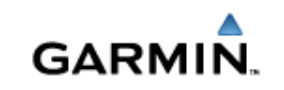

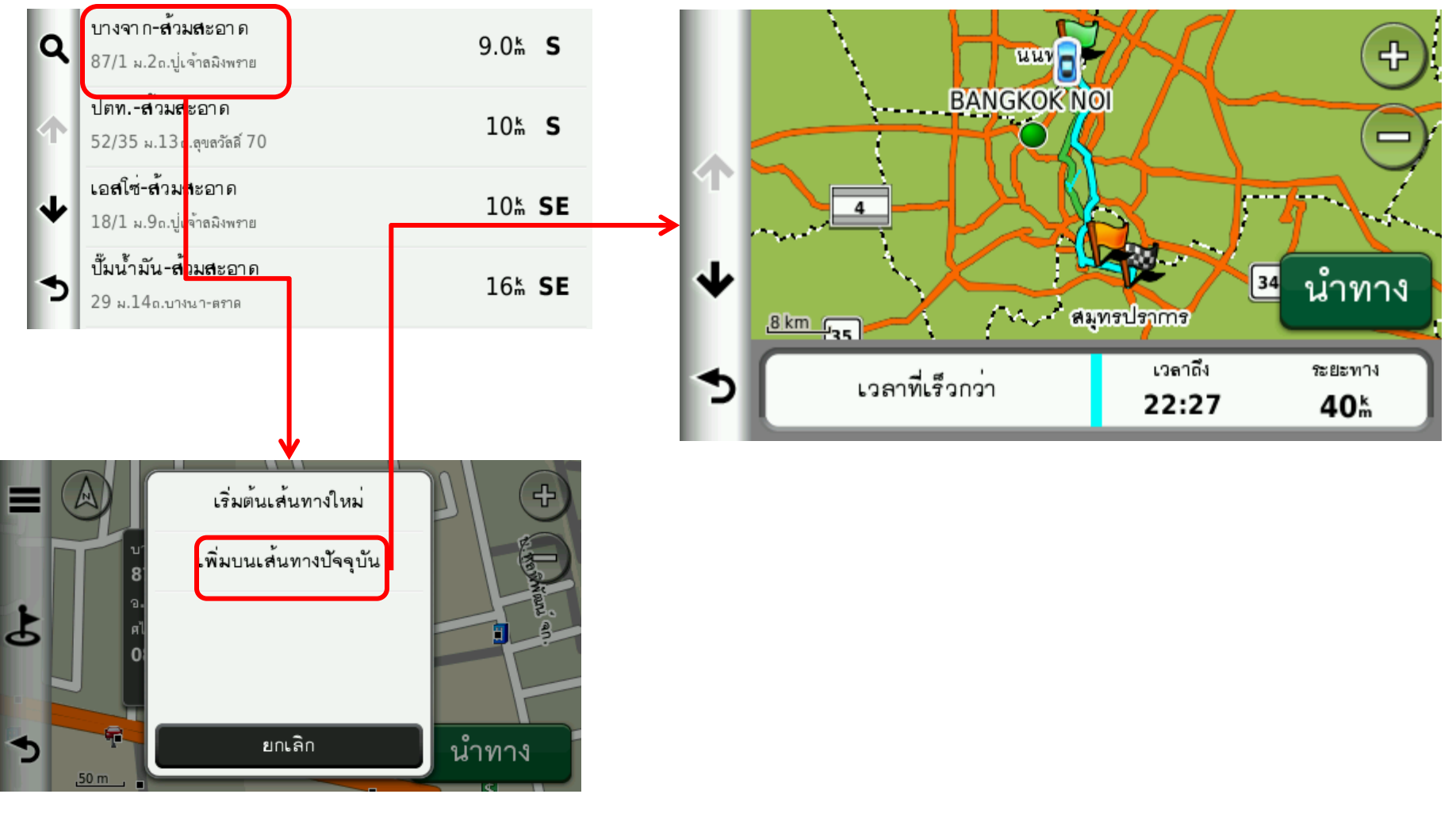

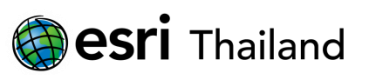

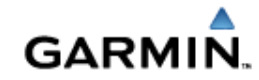

กดปุ่ม 🕥 1 ครั้ง ก็จะกลับมาที่หน้าจอหลัก เราสามารถที่จะสั่ง หยุดนำทาง หรือ ทางอ้อม เพื่อหลีกเลี่ยง เส้นทางดังกล่าวในกรณีเกิดการจราจรติดขัด หรือเกิดอุบัติเหตุข้างหน้า ก็ได้ตามรูปภาพด้านล่างนี้

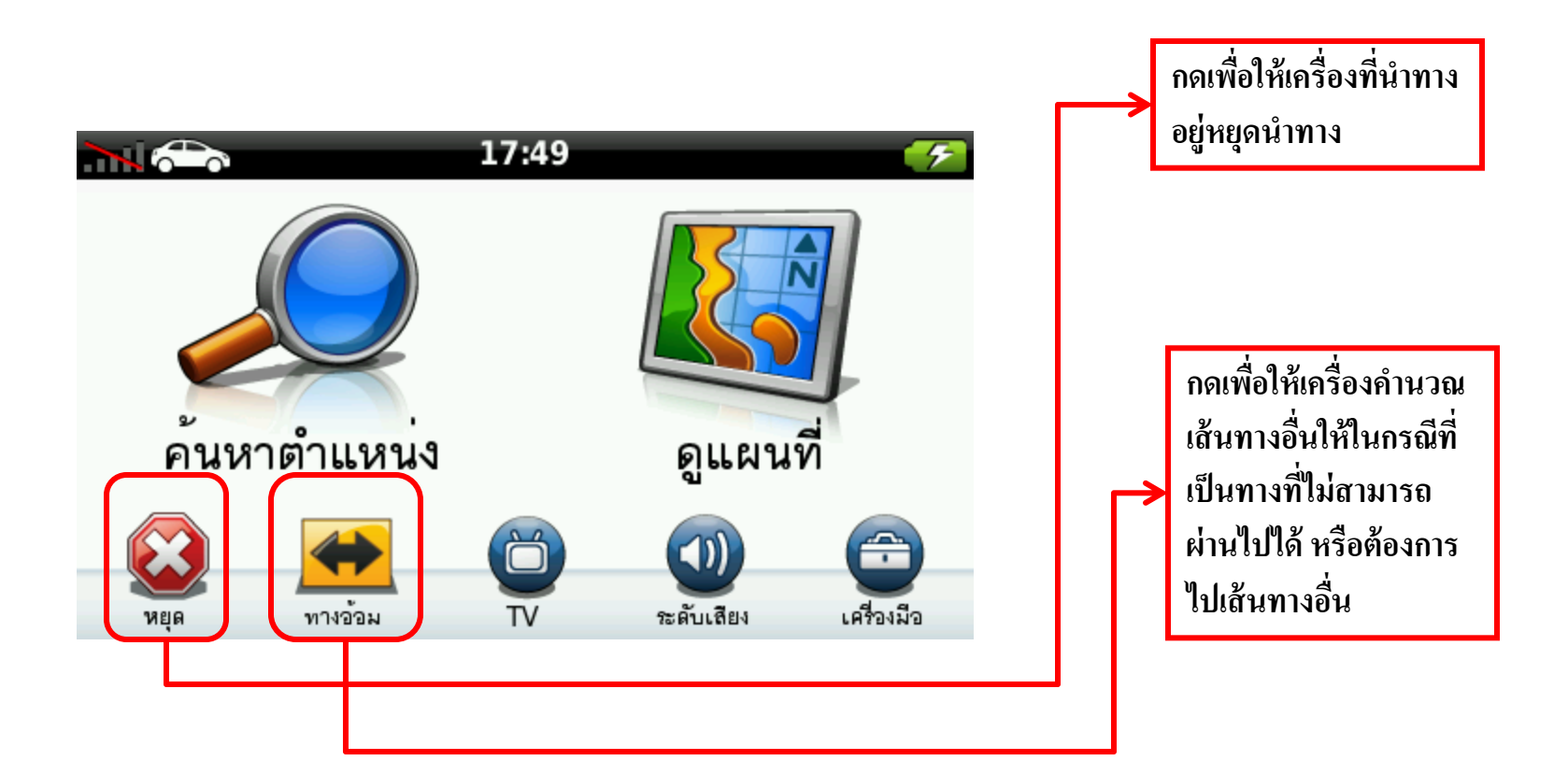

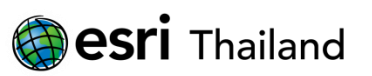

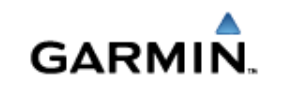

#### ติดต่อบริษัท

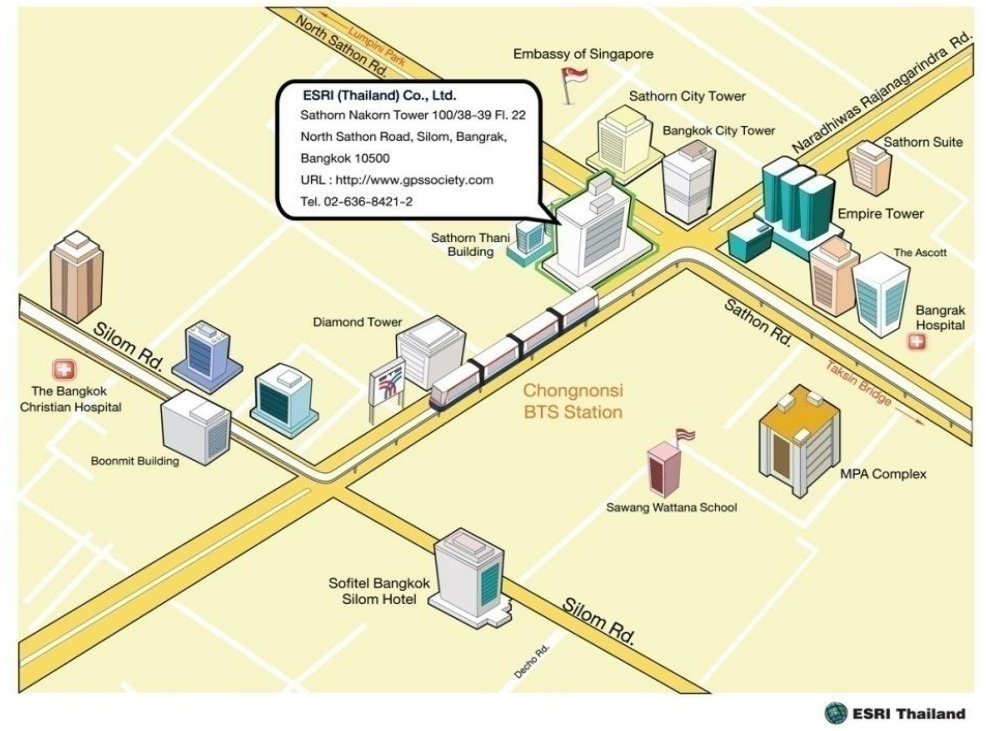

Garmin Shop & Services Center อาคารสาธรนคร ขั้น 22 100/38-39 ถ.สาทรเหนือ แขวงสีลม เขตบางรัก กรุงเทพฯ **10500** เบอร์ติดต่อ : 02-636-8421 แฟกซ์ : 02-266-9944 ค่าพิกัด : N13° 43.380 E100° 31.813 เบอร์ Customer Service : 02-266-9948 e-mail: customerservice-gps@cdg.co.th www.gpssociety.com ; www.garmin.com

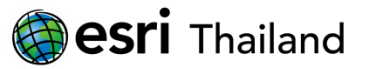

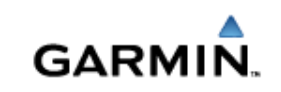

ถาม - ตอบ

## Thank you

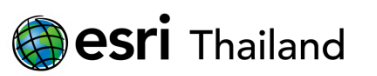

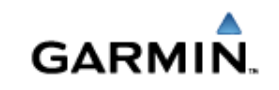